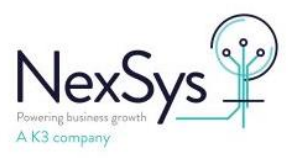

# SYSPRO 8 - SRS

# How to resolve blank Stock Codes and Descriptions in SO Documents

From SYSPRO 8 2020 R2 onwards SYSPRO is shipped with a new version of Crystal Reports CR2016. CR2016 handles formula fields differently and this results in the StockCode and Description fields in Sales Order Documents no longer displaying per below example .

The sample documents have been updated so that any new documents created display correctly. Existing sales order documents need their formulas updating per below instructions. This can be done immediately following an upgrade to SYSPRO 8 2020 R2 or at any point prior to the upgrade.

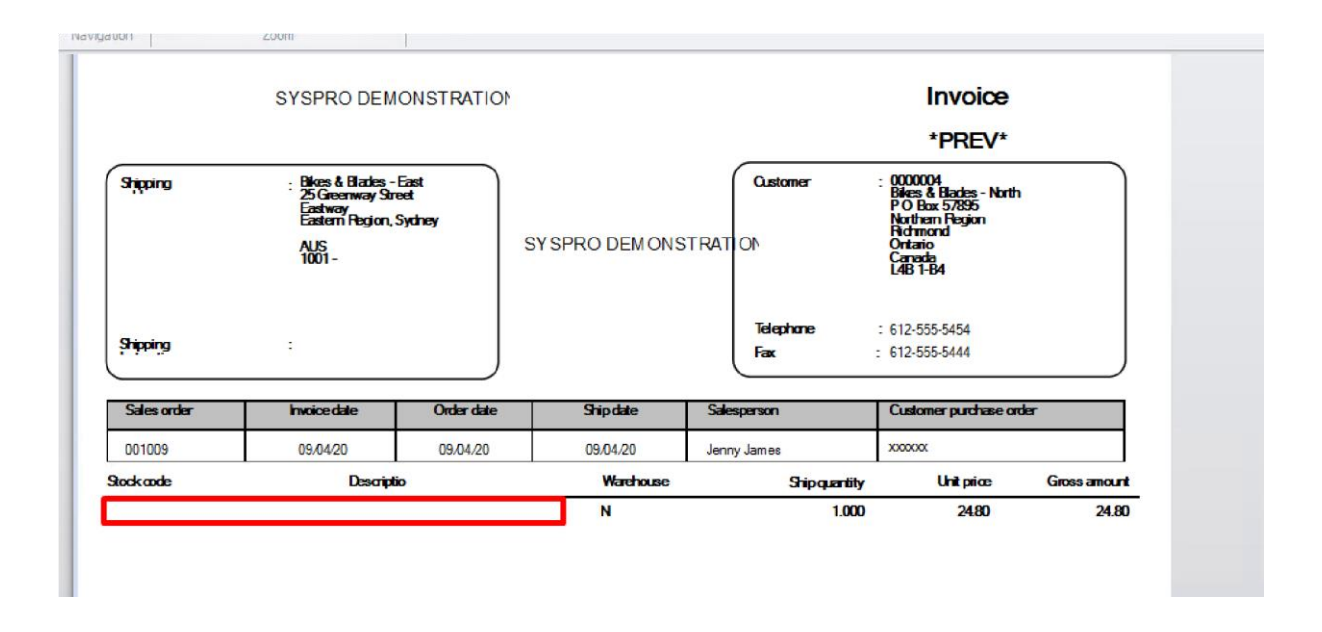

Existing documents can be identified by navigating on the program list to SRS Documents > Document Setup > SRS Document Print Setup OR

File (SYSPRO Icon , top Left) > Run a Program > SRSPB1

Module : Sales Orders

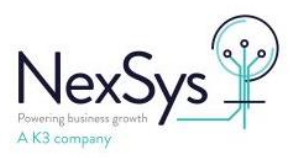

Check Each document type in Turn (Delivery Note, Dispatch Note, Invoice, Order Acknowledgement and RMA Issue) and for each document displayed, click Design :

| 🛃 SRS Document Printing Formats |                  |                        |                         |                          |                  |            | $\times$   |
|---------------------------------|------------------|------------------------|-------------------------|--------------------------|------------------|------------|------------|
| File Edit Options               |                  |                        |                         |                          |                  |            | ô          |
| Document Types                  | <del>-</del> ∓ × | Templates              |                         | -                        |                  | -          | <b>4</b> 🗆 |
| 11 🛱 ×                          | ° ,              | 🖒 Select   🏠 🚔 🗙       | 🛅 Import 🗔 Export Desig | In                       |                  |            | °,         |
| Туре 🕖                          | Custom ^         | Template name          | File name               | Created by               | Created d        | Create     | ed ti      |
| Module: Accounts Payable        |                  | Dispatch Note          | dispatch_note_0001.rpt  | SYSPRO Administrator     | 01/07/2013       | 13:52:4    | 7          |
| Module: Accounts Receivable     |                  |                        |                         |                          |                  |            |            |
| Module: Cash Book               |                  |                        |                         |                          |                  |            |            |
| Module: Inventory               |                  |                        |                         |                          |                  |            |            |
| Module: Purchase Orders         |                  |                        |                         |                          |                  |            |            |
| Module: Quotations              |                  | Rows:1                 |                         |                          |                  |            |            |
| Module: Sales Orders            |                  | Samples                |                         |                          |                  | - <b>4</b> | ×□×        |
| Delivery Note                   |                  | Sample name            |                         | File name                |                  |            |            |
| Dispatch Note                   |                  | Blank Sample SO Dispat | tch note                | sample_blank_so_dispatch | _note_document.r | pt         |            |
| Invoice                         |                  | Sample SO Dispatch not | te                      | sample_so_dispatch_note  | _document.rpt    |            |            |
| Order Acknowledgement           |                  |                        |                         |                          |                  |            |            |
| RMA Issue                       |                  |                        |                         |                          |                  |            |            |

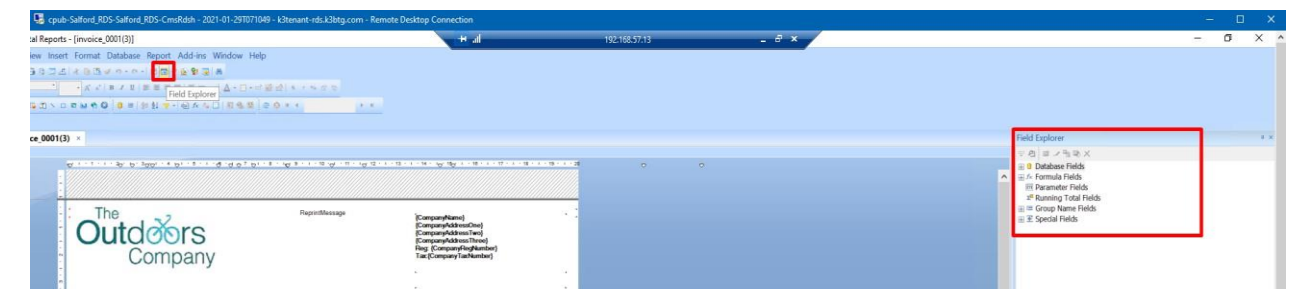

When the document opens, if you do not see the Pane on the Right hand side (Field Explorer) then click on the button highlighted. Expand Formula fields

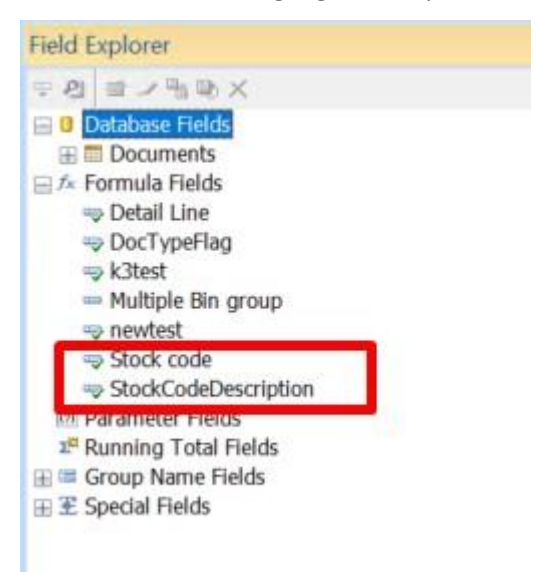

The two highlighted formulas need to be amended. Right Click on Stock Code and select Edit :

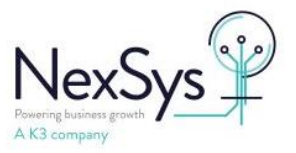

| Save and close Save                                                                                                    | e                                                                                                    |                                                                                                    | ] == = = × = =                                                                                                    | 创 義 義                                                                  |  |  |
|----------------------------------------------------------------------------------------------------|----------------------------------------------------------------------------------------------------|----------------------------------------------------------------------------------------------------|----------------------------------------------------------------------------------------------------|------------------------------------------------------------------------|--|--|
| 🦻   🕫 🖓 🖊   🔺 🕉                                                                                                    | ******                                                                                                    | 😫 Crystal Syntax 🗸 Exceptions For Nulls                                                                                                    | ~ //                                                                                                    |                                                                        |  |  |
| Report Cuttom Functions     Porture Functions     Formula Fields     Formula Fields | <ul> <li>Magnet Fields</li> <li>Magnet Fields</li> <li>Magnet</li></ul> | AKS'sample_so_trivoice_document.amt D\SYSPF                                                                                                    | 🔛 🔯 functions                                                                                                    | n ⊡ ∰ Operators                                                        |  |  |
| 23 SociCodelescition<br>3 Sector formulas<br>Formating Formulas                                                                                                    | IF ISNULL({Doc<br>THEN<br>{Document<br>ELSE<br>IF {Documents/<br>THEN<br>"                                                                                                    | uments/Document/Detail)<br>s/Document/DetailData/N<br>Document/DetailData/De<br>" & {Documents/Documents/ | Data/DetailLine/General.Det<br>DetailLine/General.DetStock<br>tailLine/General.DetIndentC<br>nt/DetailData/DetailLine/Ge | <pre>IndentComponent}) Code Component = 'Y' eneral.DetStockCode}</pre> |  |  |

The formula that is there needs to be replaced with the following test:

IF ISNULL({Documents/Document/DetailData/DetailLine/General.DetIndentComponent}) or ({Documents/Document/DetailData/DetailLine/General.DetIndentComponent}) = "

THEN

{Documents/Document/DetailData/DetailLine/General.DetStockCode}

ELSE

IF {Documents/Document/DetailData/DetailLine/General.DetIndentComponent} = 'Y'

THEN

# " & {Documents/Document/DetailData/DetailLine/General.DetStockCode}

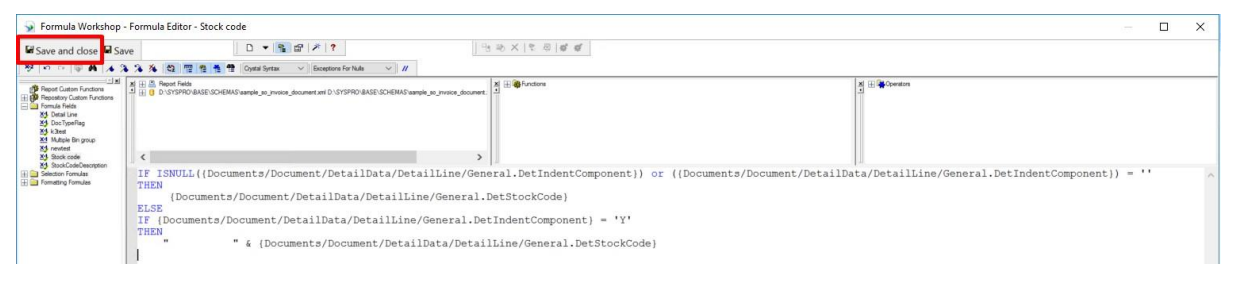

#### Once copied in Save and close

Right Click on Stock Description

| 😼 Formula Workshop -                                                                                                    | - Formula Editor - StockCodeDescription                                                                                                    |                  |
|----------------------------------------------------------------------------------------------------|----------------------------------------------------------------------------------------------------|------------------|
| Save and close Sav                                                                                                    | ave □ • • • • • • • • • • • • • • • • • •                                                                                                    |                  |
| 19 10 0 17 M 1 A 3                                                                                                    | ~ 洚 ′ 🎉   恒 / 性 性 Doytal Syntax →    Exceptors For Nulls →    //                                                                                                    |                  |
| Report Cuttom Functions<br>Formula Felds<br>X0 DocTypeRag<br>X1 Acta<br>X2 DocTypeRag<br>X3 Acta<br>X4 Mutple Bin group<br>X3 rentest<br>X3 cocte | M     E     B. Been Fields       L     B     D       L     D     D       L     D       L     D       L     D       L     D       L     D       L     D       L     D       L     D       L     D       L     D                                                                                                    | xi 🕀 🛱 Operators |
| 25 BookCodeDesoption                                                                                                    | <pre>IF ISNULL({Documents/Document/DetailData/DetailLine/General.DetIndentDescription}) THEN {Documents/Document/DetailData/DetailLine/General.DetStockDescription} ELSE IF {Documents/Document/DetailData/DetailLine/General.DetIndentDescription} = 'Y' THEN " " &amp; {Documents/Document/DetailData/DetailLine/General.DetStockDescription}</pre> |                  |

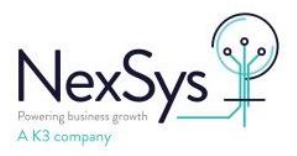

The above formula needs to be replaced with

IF ISNULL({Documents/Document/DetailData/DetailLine/General.DetIndentDescription}) or ({Documents/Document/DetailData/DetailLine/General.DetIndentDescription}) = "

THEN

{Documents/Document/DetailData/DetailLine/General.DetStockDescription}

ELSE

IF {Document/DetailData/DetailLine/General.DetIndentDescription} = 'Y'

### THEN

п

" & {Documents/Document/DetailData/DetailLine/General.DetStockDescription}

| Save and close Sav                                                                                                    | e D • S B P 17                                                                                                    | 当 助 ×   て 母   ff ff                                                                                                    |                                                           |                                |
|----------------------------------------------------------------------------------------------------|----------------------------------------------------------------------------------------------------|----------------------------------------------------------------------------------------------------|-----------------------------------------------------------|--------------------------------|
| 9 1 1 1 W A A                                                                                                    | 🔧 🎋 😋 🕎 😫 🍓 🔁 Dystel Systex. 🖂 Ecceptors For Nub. 🗸 🕢                                                                                                    |                                                                                                    |                                                           |                                |
| Report Custom Functions     Premote Fields     Sonal Line     Sonal Line     Sonal     Sonal Line     Sonal Line     Sona | X III. The Rest Feld<br>D. 1579/PC-BASE-SCHEM3'seeping in proceeding in the Control of ST39PC-BASE-SCHEM3' asping in<br>D. 1579/PC-BASE-SCHEM3'seeping in proceeding in the Control of ST39PC-BASE-SCHEM3' asping in<br>Control of the Control of States in the Control of States in | Jenne forent                                                                                                    | N = Societaria                                            |                                |
| 23 StackColesDeposition<br>1 Sector NermAn                                                                                                    | IF ISUUL([Documents/Document/DetailData/Detail<br>THEN<br>[Documents/Document/DetailData/DetailLine/G<br>ELSE<br>IF [Documents/Document/DetailData/DetailLin<br>" " & [Documents/Document/DetailData/D<br>]                                                                                                    | <pre>Line/General.DetIndentDescription}) or ({ eneral.DetStockDescription} e/General.DetIndentDescription} = 'Y' etailLine/General.DetStockDescription}</pre> | Documents/Document/DetailData/DetailLine/General.DetInden | <pre>cDescription}) = ''</pre> |

### Once Done Save & Close

| 😼 cpub-Salford_RD   | S-Salford_RDS-CmsRdsh - 2021-01-29T071049 - k3tenant-rds.k3btg. | com - Remote Desktop (                   | Connection                                           |                                                   |       |
|---------------------|-----------------------------------------------------------------|------------------------------------------|------------------------------------------------------|---------------------------------------------------|-------|
| SAP Crystal Report  | ts - [invoice_0001(3)]                                          |                                          | li. +                                                | 192.168.57.13                                     | - 8 × |
| File Edit View Inse | ert Format Database Report Add-ins Window Help                  |                                          |                                                      |                                                   |       |
| 00.000              | 🖞 😹 🖻 🕼 🛷 🧿 - 😰 - 📋 SYSPRO 🕢 🕨 🖬 Save Report                    |                                          |                                                      |                                                   |       |
| •                   | <ul> <li>A' a'   B ノ 旦   新業者(書 = -   A · □) ·(協会) 本</li> </ul>  | and the second                           |                                                      |                                                   |       |
|                     | 0 = ₩ 0 0 = 10 1 7 - 10 A 4 0 1 8 6 8 0 0 × 4                   | 1. H. H.                                 |                                                      |                                                   |       |
|                     |                                                                 |                                          |                                                      |                                                   |       |
| invoice_0001        | (3) ×                                                           |                                          |                                                      |                                                   |       |
| Design              |                                                                 |                                          |                                                      |                                                   |       |
| Report Header       | Q 1 • 1 • 1 • 30 0 • 300 • 4 0 • 5 • 1 • 0 • 0 0 7 0 • 8 • 10 8 | · · · · 10 · · · · · · · · · · · · · · · | - 13 · 1 · 14 · 10 · 15 · 1 · 16 · 1 · 17 · 1 · 18 · | - 19 - 1 - 20 · · · · · · · · · · · · · · · · · · |       |
|                     |                                                                 |                                          |                                                      |                                                   |       |
| Page Header         | The                                                             | Danietherane                             |                                                      |                                                   |       |
|                     | Outol Sara                                                      | Reprintmessage                           | {CompanyName}<br>{CompanyAddressOne}                 | · ·                                               |       |
|                     | Ouldoors                                                        |                                          | {CompanyAddressTwo}<br>{CompanyAddressThree}         |                                                   |       |
|                     | Company                                                         |                                          | Reg: [CompanyRegNumber]<br>Tax:{CompanyTaxNumber}    |                                                   |       |
|                     |                                                                 |                                          |                                                      |                                                   |       |
|                     |                                                                 |                                          |                                                      |                                                   |       |
|                     | , @newtest                                                      |                                          | (@DOCTyper lag)                                      | :                                                 |       |

Once both formulas have been updated you need to save the document using either of the buttons highlighted above.

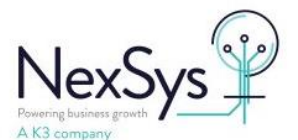

| Report s | aved                | ×                        |
|----------|---------------------|--------------------------|
|          | The report 'invoice | _0001(3)' has been saved |
|          |                     |                          |

Say ok to the above. Then close the document.

# @DocTypeFlag}

| Do SAP C                                                     | rystal Reports                                            |                                                                                         |                                                                |                              |               |
|--------------------------------------------------------------|-----------------------------------------------------------|-----------------------------------------------------------------------------------------|----------------------------------------------------------------|------------------------------|---------------|
| usto<br>usto<br>usto<br>usto<br>usto<br>usto<br>usto<br>usto | This report<br>File:<br>C:\Users\P<br>4ae9-b661<br>Title: | t has been mo<br>atricia.Ferguso<br>I-3c11fc6b52c<br>invoice_0001(;<br>u like to save t | odified:<br>on\AppData\L<br>d1\invoice_00<br>3)<br>he changes? | .ocal\Temp\9\90<br>01(3).rpt | )3940d3-73b9- |
| iston                                                        |                                                           |                                                                                         | Yes                                                            | No                           | Cancel        |

## When you receive this message say no.

|                       | SYSPRO DEM                                                                              | ONSTRATION          |                 |                                 | Invoice<br>*PREV*                                                                                                    |       |
|-----------------------|-----------------------------------------------------------------------------------------|---------------------|-----------------|---------------------------------|----------------------------------------------------------------------------------------------------|-------|
| Shipping address      | - Bikes & Blades -<br>25 Greenway Stre<br>Eastway<br>Eastern Region, S<br>AUS<br>1001 - | ast<br>et<br>lydney | SYSPRO DEMONSTR | Customer<br>RATION<br>Telephone | : 0000004<br>Bikes & Blades - North<br>PO Box 57895<br>Northem Region<br>Redmond<br>Critario<br>Canada<br>L4B 1-B4<br>: 612-555-5454 |       |
| shipping instructions | 6                                                                                       |                     |                 | Fax                             | : 612-555-5444                                                                                                    |       |
| Sales order           | Invoicedate                                                                             | Order date          | Shipdate        | Salesperson                     | Customer purchase on                                                                                                    | derno |
| 001009                | 09/04/20                                                                                | 09/04/20            | 09/04/20        | Jenny James                     | XX000XX                                                                                                    |       |
|                       |                                                                                         |                     |                 |                                 |                                                                                                    |       |

When you view the document now you will see the Stock code and the description.